## Google Multi Factor Authentication

User should install the google authenticator from Google Play Store on Android phones or Apple Store on IOS phones.

For users already setup with the Google Authenticator, simply open the Google Authenticator app, and locate the Cowen WRA account. The MFA code is shown under there.

For google authenticator first time user, click the link (FIRST TIME TO USE MFA? SETUP HERE) shown on the log in screen.

User will be prompted with a popup similar to this (the QR image below is for example only, do not scan this one, it will not work):

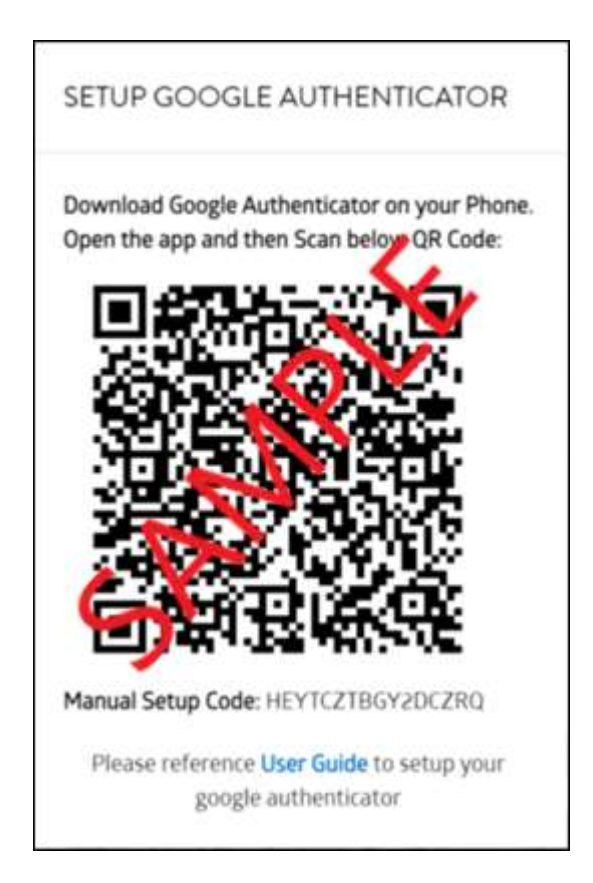

From the Google Authenticator App, press + sign to scan the QR image to complete the setup of Cowen WRA account. Or if QR scanning does not work, manually enter the Setup code shown above. After account is setup, the MFA code (6-digit number) will be shown under the account, user can enter this code into the login field to continue logging in.